## "2018 职业院校信息化建设与应用交流会"

## 会议报名平台操作说明

本 次 会 议 为 在 线 报 名 与 交 费 。 参 会 人 员 首 先 登 录 会 议 报 名 平 台:

http://up.mtsa1998.com.cn/User/Login.aspx?MatchID=33。点击页面上的"注册"。

|         | Sel C  |                   |   |  |
|---------|--------|-------------------|---|--|
| ka 👂    | 參加的資源: | 2018职业院校信誉化建设与应 • |   |  |
| 10 . T. | 用户名:   | 御箱/用户名            | 6 |  |
| 0 9     | 密码:    | 密码                | - |  |
|         | 验证码:   | >> 请按住胃块,拖动到最右边   |   |  |
|         |        | □ 示 → 找回密码 常见问题解答 |   |  |
|         | ,      | 个人用户:[注册]         |   |  |

2018职业院校信息化建设与应用交流会-个人用户注册报名

进入注册页面,填写用户名、密码等信息,完成注册。

| 组别:     | ● 会议代表                                                |
|---------|-------------------------------------------------------|
| 所属:     |                                                       |
| 用户名:    | test123 · 检查用户名是否可用 找回密码                              |
|         | 可以为中文、英文字母,不可包含特殊字符                                   |
| E-mail: | 12 检查邮箱是否可用                                           |
|         | 邮箱用于自助找回密码,请填写常用邮箱。如果曾经注册过,请务必用原来的用户名和邮箱检查通过。         |
| 密码:     | *                                                     |
|         | 至少6位字母或是字符                                            |
| 密码确认:   | *                                                     |
|         | 请再次输入您的密码                                             |
| 真实姓名:   | 3                                                     |
|         | 请填写您的真实姓名,将作为您提交作品的第一作者使用,注册成功后将不允许再次修改               |
| 单位名称:   | *                                                     |
|         | 请填写忽所在单位的全称                                           |
| 固定电话:   |                                                       |
|         | 形如: 010-63810556,0371-69092938                        |
| 手机:     | 13                                                    |
|         | 手机号码用于核实您的身份,务必填写。                                    |
| 验证码:    |                                                       |
|         | 立即注册 返回登录 常见问题解答。                                     |
|         |                                                       |
|         | 如果发现你的信息已经存在,请用你原来的用户名和邮箱注册本届赛事即可。                    |
|         | 如点击无反应,请尝试使用最新版的谷歌浏览器、360浏览器极速模式、360极速浏览器或者IE10及其以上版本 |

主办单位: 中央电化教育馆

回到平台首页,以注册成功的用户名与密码登录平台。

| 1                                       |     |
|-----------------------------------------|-----|
| 参加的赛事: 2018职业院校信息化建设与应•                 |     |
| 用户名: test123                            |     |
| 2 · · · · · · · · · · · · · · · · · · · |     |
| <br>登录 > 我回您得常见问题解答                     | e e |
| 个人用户: 注册                                |     |

进入报名系统后,直接点击左边栏"作品报送"中的"1.填报信息"项目。

| 2018职业院校信息           | 化建设与应用      | <b>交流会</b> - 个人指 | 送 - 活动报:      | 名中            |         | 当崩用户: test123(test123,注册用户) 切换其他赛事 退出 |
|----------------------|-------------|------------------|---------------|---------------|---------|---------------------------------------|
| 资事信息                 | <b>赛事信息</b> |                  |               |               |         |                                       |
| 1.赛事信息               | 赛事基本信息      | 赛事流程             | 报送说明          | 常见问题解答        | 切換往属赛事  |                                       |
| 2.作品报送说明             | 赛事教标:       |                  |               |               |         |                                       |
| 3.等光问题称音<br>4.切换其他赛事 |             | 2018职业院校信息化器     | 设与应用交流会       |               |         |                                       |
| ②作品报送                | 嘉事名称:       | A.切换其它赛事         |               |               |         |                                       |
| 1.填报信息               |             | B.报名新赛事          |               |               |         |                                       |
| 2.文件上传<br>3.信息管理     | 屬别:         | 2018             |               |               |         |                                       |
| 6.回收站                | 举办地点:       | 江苏南京             |               |               |         |                                       |
| () 後書刊 約5            | 报名时间:       | 开始: 2018-12-10 结 | 東: 2018-12-21 |               |         |                                       |
| C MARKEN PEAN        | 比賽时间:       | 开始: 2018-12-07 结 | 東: 2018-12-27 |               |         |                                       |
| >>发票管理               | 领导单位:       |                  |               |               |         |                                       |
| ③用户信息                | 指导单位:       |                  |               |               |         |                                       |
| ③ 帮助与工具              | 主办单位:       | 中央电化教育馆          |               |               |         |                                       |
| C and same           | 协办单位:       |                  |               |               |         |                                       |
|                      | 承办单位:       |                  |               |               |         |                                       |
|                      | 廣事介绍:       |                  |               |               |         |                                       |
|                      | 赛赛进度状态:     | 未开始 会议报名中        | 活动报名中 公示中     | 评审中/竞赛暂停<br>中 | 绐束      |                                       |
|                      |             |                  |               | 主办单位:         | 中央电化被育馆 |                                       |

在"填报作品信息"的页面中,按提示逐条填写报名信息(带\*号的为必填项)。完整填写 完毕后,点击提交报名信息。

| 三則位置: 目贝 > 作                           | abitate > 福숙Tradias                                                     |
|----------------------------------------|-------------------------------------------------------------------------|
| 作品信息管理                                 | <b>填写作品信息</b> 作品文件上传 回收站                                                |
| <b>注意:</b><br>1.作品分组、项目、<br>2.所有带"项目为必 | 学段、学科、年级等信息通过后将无法修改,请认真选择;<br>缜项目。                                      |
|                                        |                                                                         |
| 分组:                                    | 金议代表 ▼ ◎                                                                |
| 住宿:                                    | 单住合住均可 🔍 *                                                              |
| 参会者姓名:                                 | <u>K</u>                                                                |
| 性别:                                    | 男*                                                                      |
| <b>省</b> 份:                            | H                                                                       |
| 学校:                                    | 1                                                                       |
| 实验校批次:                                 |                                                                         |
| 职务:                                    |                                                                         |
| 职称:                                    | <b>牧王</b> •                                                             |
| 手机号:                                   | 13 " " " " " " " " " " " " " " " " " " "                                |
| 电子邮箱:                                  | 1                                                                       |
| 发票单位名称:                                | 北。                                                                      |
| 纳税人识别号:                                | 12 开电子发展所用,请咨询您单位财务部门后填写。                                               |
| 发票单位地址、电<br>话:                         |                                                                         |
| 开户行及账号:                                |                                                                         |
|                                        | 提交报名信息 返 回<br>12至: 上传无发出: 靖用最新版的容歌浏览器、360浏流器权速模式、360级速则流器或者(E8以上版本要容模式) |

报名成功提示后,即可看到已经提交的报名信息,用户可点击"编辑"修改报名信息,或 点击"删除"删除报名信息。

| 品信息,作品文件上传                                   |                                                                             |                          |                |       |               |                      |      |
|----------------------------------------------|-----------------------------------------------------------------------------|--------------------------|----------------|-------|---------------|----------------------|------|
| 作品信息作品                                       | <b>这件上传</b> 回收站                                                             |                          |                |       |               |                      |      |
| 以下作品尚未提交作品文(<br>此处仅列出未成功上传作)<br>如您的作品文件已经上传, | 件,请点击"作品文件"列的"未上传"进行作品文<br>品文件的作品,如需重新上传作品文件,请进入左向<br>,请点击文件上传卷口中的"完成上传"按钮。 | 2件的上传;<br>则的"作品信息管理"进行上( | 传;             |       |               |                      |      |
| 作品编号                                         | 作品名称                                                                        |                          | 分组/项目          | 作者/单位 | 费用金额          | 作品文件                 |      |
| ±                                            | 住合住均可                                                                       |                          | 会议代表<br>单住合住均可 | 歌     | ¥800.00<br>未缴 | <u>未上传(点击</u><br>上传) | 编辑删除 |
|                                              |                                                                             |                          |                |       |               |                      | T    |
|                                              |                                                                             |                          |                |       |               |                      |      |
|                                              |                                                                             |                          |                |       |               |                      |      |
|                                              |                                                                             |                          |                |       |               |                      |      |
|                                              |                                                                             |                          |                |       |               |                      |      |

报名完成后,点击左边栏"缴费与奖项"选项中的"1.缴纳费用"。

| 2018职业院校信息          | 化建设与应用交流                                                                                                    | <b>试会</b> - 个人报                                                                   | 送 - 活动报名                                                     | 中                                         |                               |                | 当前用户: test  | 123(test123,注    | 册用户) 切换复               | 他赛事 退出 |
|---------------------|----------------------------------------------------------------------------------------------------|-----------------------------------------------------------------------------------|--------------------------------------------------------------|-------------------------------------------|-------------------------------|----------------|-------------|------------------|------------------------|--------|
| 赛事信息                | 作品管理,作品信息管理                                                                                                    |                                                                                   |                                                              |                                           |                               |                |             |                  |                        |        |
| ②作品报送               | 作品信息管理                                                                                                    | 填报作品                                                                              | 上传作品文件                                                       | 回收站                                       |                               |                |             |                  |                        |        |
| <ul> <li></li></ul> | 说明:<br>1.作品数量不受编导限制<br>2.作品信息在感激成功加<br>3.部分需要會市审核的"<br>4.作品报送她束后,我们<br>5.点击作品名称可以审批                                               | 1. 请关注作品组则或<br>退几不可删除,在通过<br>E品,在通过曾市审核<br>D将进行作品技术测试<br>1成者查看 <mark>作品报送进</mark> | 项目限制<br>作品测试后即不能修改<br>前,可以修改作品信息<br>,如有问题,将通过却<br>度。 . 报名信息完 | 作品信息和作品文<br>和作品文件,在通<br>精通知您,请及时<br>2整性检查 | 件:<br>过审核后,才可进行缴费<br>联系组委会修改。 | :特此注意,作品上传完毕)  | 后检查作品是否完整后再 | <i>徽费,交费后作</i> 日 | 8将不可更改。                |        |
| ②用尸信息               | 作品编号                                                                                                    |                                                                                   | 作品                                                           | 洛称                                        |                               | 分组/项目          | 作者/单位       | 费用               | 嬪报时间                   | 操作     |
| ())帮助与工具            | 201                                                                                                    | <u>单住合住均可</u>                                                                     |                                                              |                                           |                               | 会议代表<br>单住合住均可 | 跳           | ¥800.00<br>未缴    | 2018/12/10<br>10:11:50 | 编辑删除   |
|                     | 単位会位均可         単位会位均可         単成         10:11:50         開調         開調         回答           第一页         1         最后一页 <th></th> |                                                                                   |                                                              |                                           |                               |                |             |                  |                        |        |
|                     |                                                                                                    |                                                                                   |                                                              | 主办单位:                                     | 中央电化教育馆                       |                |             |                  |                        |        |

在要缴纳费用的报名信息前点选对钩,点击"立即支付"按钮。

| 作品报送                                    | ,缴纳费用                                                      |                                      |                                                                  |                |       |         |                       |
|-----------------------------------------|------------------------------------------------------------|--------------------------------------|------------------------------------------------------------------|----------------|-------|---------|-----------------------|
| 缴纳                                      | 费用 支付订算                                                    | 单查询                                  |                                                                  |                |       |         |                       |
| 注意:<br>1.本系統<br>2.如您要<br>3.敏费前<br>4.部分索 | 8月前仅支持银联在线支<br>支付的金额超出以上限<br>請養检查作品填报信息是<br>要會市审核的作品,在<br> | 付,单笔订单<br>制,请分批次<br>否完整,作品<br>通过审核后, | 現大支付2000元,单卡每日模额5000元;<br>支付:<br>这件格图先起,交费后作品将不可更改普换。<br>才可进行依要。 |                |       |         |                       |
| 选择                                      | 作品编号                                                       |                                      | 作品名称                                                             | 分组/项目          | 作者/单位 | 金額      | 审核状态(由<br>上级部门审<br>核) |
| 2                                       | 0                                                          |                                      |                                                                  | 会议代表<br>单住合住均可 | 张 男   | ¥800.00 | 无需审核                  |
| 立即支                                     | 付                                                          |                                      |                                                                  |                |       |         |                       |

弹出窗口,点击"确定"继续。

| up.mtsa1998.com.cn 显示<br>订单创建成功,请确认您要付款的作品! |    |
|---------------------------------------------|----|
|                                             | 确定 |

## 支付订单已生成,点击"立即支付"。

| 作品报送,缴纳费用                                                                               |                         |      |      |        |    |      |       |           |  |
|-----------------------------------------------------------------------------------------|-------------------------|------|------|--------|----|------|-------|-----------|--|
| 徽纳费用                                                                                    |                         |      |      |        |    |      |       |           |  |
| 注意: 1.感纳过费用的作品将无法删除,建议您在作品信息确认无误的情况下再进行费用的顺纳; 2.如您的作品信息还需掺改,请可在"作品信息管理"中完成掺改后,再继续订单的支付; |                         |      |      |        |    |      |       |           |  |
| 序号                                                                                      | 作品编号                    | 作品名称 | 分组   | 项目     | 作者 | 作者单位 | 缴费状态  | 金额        |  |
| 1                                                                                       | 20                      |      | 会议代表 | 单住合住均可 | 张  | 男    | 未缴    | ¥800.00 元 |  |
|                                                                                         |                         |      |      |        |    |      | 订单金额: | 800.00 元  |  |
|                                                                                         | 支付方式: ◎ 银联<br>立即支付 取消订单 |      |      |        |    |      |       |           |  |
|                                                                                         |                         |      |      |        |    |      |       |           |  |
|                                                                                         |                         |      |      |        |    |      |       |           |  |

随后页面跳转至银联在线支付页面,根据页面提示输入有关信息,完成缴费。本平台仅 支持银联支付,不支持支付宝、微信等方式。

| honRey<br>titllX<br>Online Payment                                                                 |                                               | 首页   帮助中心                  | r   English <del>-</del> 24 | 小时客服热线 9551 |
|----------------------------------------------------------------------------------------------------|-----------------------------------------------|----------------------------|-----------------------------|-------------|
| 订单金额: 800.00元 订单编<br>交易日期: 2018-12-07 交易种<br>商品名称:参加2018职业教育信息化建设与应用交流会<br>本商户由银联合作机构提供收单服务:北京银联商务 | स号: 201812071411262652<br>类: 直接消费<br>削除的 活动费用 | 商户名称:中央电化教育<br>交易币种:人民币    | 脊绾                          | 订单详情[-]     |
| 直接付款<br>1. 输入卡号 → 2. 输入验证信息 →                                                                      | <b>3.</b> 完成支付                                | <b>登录付款</b><br>用户名: 手机号/邮箱 | /自定义用户名                     | 快速注册        |
| 信用卡/储蓄卡/中银通卡                                                                                       |                                               | 密 码:                       | 请点此安装                       | 忘记密码?       |
|                                                                                                    |                                               | 音动                         | 新手操作演示。                     |             |

支付遇到问题?

1.如果我没有注册,如何进行付款?

答:如果您没有注册账户,您可以在页面左侧直接输入卡号,点击'下一步'进行付款。您输入的银行卡信息需通过发卡行验证后才能完成交易,安全又便捷。

支付完成后,可在左边栏"缴费及奖项"的"2.支付查询"页面中查询自己的缴费情况。 如需取消支付订单,也可在此页面操作。

说明:

1.如用户需为多人报名,可再次点击"1.填报信息",在页面中填写报名信息,提交后 可在报名信息与缴费处看到多条报名信息。每条报名信息均需点选并缴费,方能完成报 名。

2.请提交报名信息的用户及时完成缴费,以避免由于忘记缴费而报名失败。

3.请在填写报名信息时保证填写信息的准确性,尤其是开票信息(报名信息后四项)。 缴费后如需对报名信息进行修改,可在报名信息管理中点击"编辑"进行调整。

4.如需修改用户个人信息或密码,可点击左边栏"用户信息"进行操作。

5.本平台除上述提及的功能外,其余功能均不可用或无报名用途。

6.使用报名平台中如遇到问题,请联系中央电教馆职教部姜老师,电话:010-66490216。